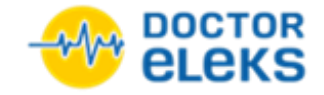

# Інструкція оператора контакт-центру страхової компанії

**Doctor Eleks Partner** 

Версія: 2.0 Дата: 11/14/2017

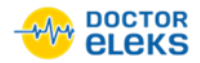

### Зміст

| 1 Вхід в систему Doctor Eleks Partner               | 2  |
|-----------------------------------------------------|----|
| 2 Пошук пацієнта                                    | 3  |
| 3 Створення нового пацієнта                         | 4  |
| 4 Редагування даних пацієнта                        | 7  |
| 5 Планування послуги                                | 9  |
| 6 Перегляд послуг пацієнта                          | 14 |
| 7 Гарантування послуги пацієнта                     | 15 |
| 8 Відхилення гарантування послуги                   | 17 |
| 9 Перегляд документа пацієнта                       | 18 |
| 10 Перегляд візитів пацієнта                        | 19 |
| 11 Скасування візиту пацієнта                       | 20 |
| 12 Створення рахунка (страхового полісу) пацієнта   | 22 |
| 13 Перегляд рахунка (страхового полісу) пацієнта    | 25 |
| 14 Редагування рахунка (страхового полісу) пацієнта | 26 |
| 15 Перегляд звіту                                   | 28 |
| 16 Експорт звіту                                    | 29 |
| 17 Гарантація послуг страховою компанією            | 30 |
| 18 Відхилення гарантації послуг страховою компанією | 31 |

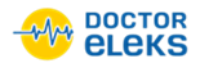

### 1 Вхід в систему Doctor Eleks Partner

### Щоб увійти в систему Doctor Eleks Partner:

- 1. Перейдіть за посиланням <u>https://portal-doctor.eleks.com/web/partner/#/login</u>. Відкриється вікно автентифікації у системі *Doctor Eleks Partner*.
- 2. Заповніть наступні поля:
  - а. У полі **Установа** виберіть необхідну установу зі списку. Для прикладу виберемо **Вістас** Партнери.

Примітка: Ви можете змінити установу після входу в систему.

- b. У полі Логін введіть логін користувача, наданий відповідною установою.
- с. У полі Пароль введіть пароль користувача, наданий відповідною установою.

|                                                                                                    | Установа        |
|----------------------------------------------------------------------------------------------------|-----------------|
|                                                                                                    | Вістас Партнери |
|                                                                                                    | Логін           |
| DOCTOR 2                                                                                                    | Saviy Ivan      |
| eleks                                                                                                    | Пароль          |
| PARTNER                                                                                                    |                 |
| A DESCRIPTION OF A DESCRIPTION OF A DESC | Ввійти          |
|                                                                                                    |                 |
| powered by - OF CLEKS                                                                                                    |                 |

3. Клацніть Ввійти.

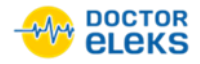

# 2 Пошук пацієнта

#### Щоб знайти пацієнта:

1. На вкладці **Розклад роботи** у полі **Пацієнт** введіть прізвище пацієнта або номер страхового полісу, а потім натисніть Enter.

|                    | ▼ Вістас Партнери                                           |   |                  | Saviy Ivan | ₽ |
|--------------------|-------------------------------------------------------------|---|------------------|------------|---|
| 📩 Розклад роботи   | Doctor Eleks Partner<br>Медікоп Партнери<br>Вістас Партнери | Ģ | Виберіть послугу |            |   |
| 👤 Звіти            | Опус Партнери                                               |   |                  |            |   |
| Гарантація         |                                                             |   |                  |            |   |
|                    |                                                             |   |                  |            |   |
|                    |                                                             |   |                  |            |   |
|                    |                                                             |   |                  |            |   |
|                    |                                                             |   |                  |            |   |
|                    |                                                             |   |                  |            |   |
|                    |                                                             |   |                  |            |   |
|                    |                                                             |   |                  |            |   |
|                    |                                                             |   |                  |            |   |
|                    |                                                             |   |                  |            |   |
| powered by - eleks |                                                             |   |                  |            |   |

2. У списку-підказці виберіть необхідного пацієнта.

Якщо потрібного пацієнта не знайдено у системі, створіть нового пацієнта.

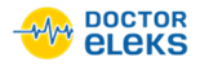

### 3 Створення нового пацієнта

#### Щоб створити нового пацієнта:

- 1. На вкладці **Розклад роботи** у полі **Пацієнт** введіть прізвище пацієнта або номер страхового полісу.
- 2. Якщо список-підказка не містить необхідного пацієнта, клацніть Новий пацієнт.

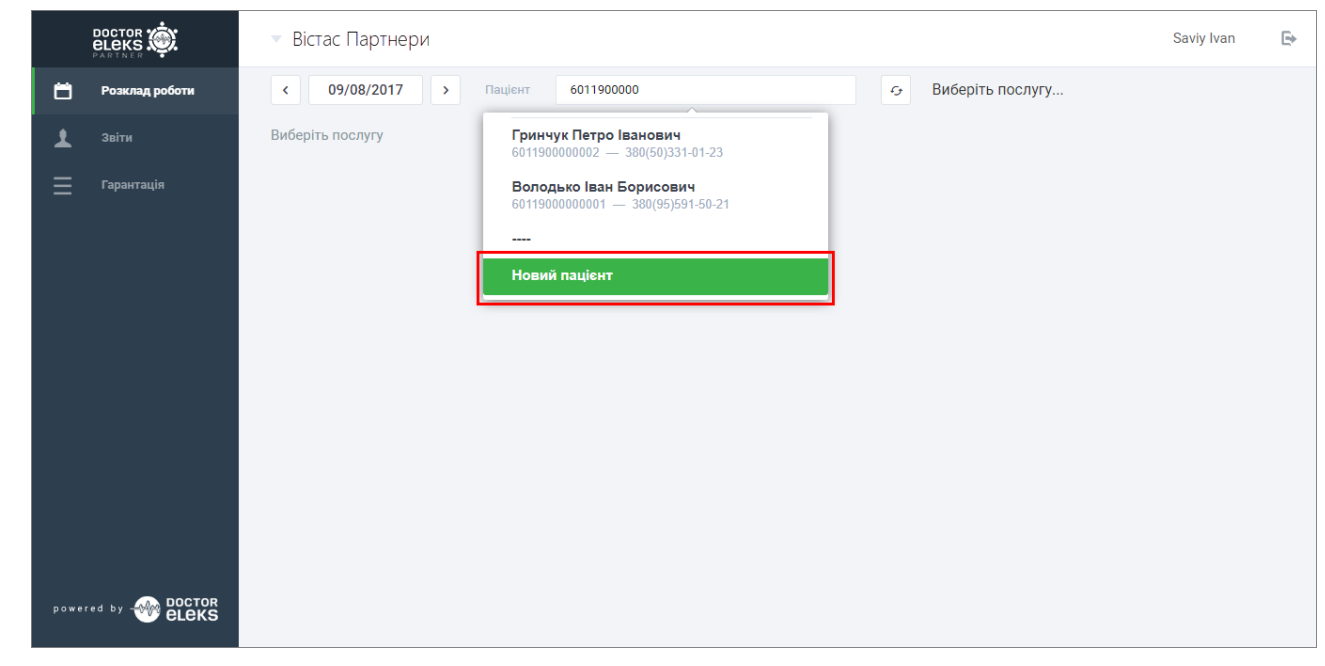

- 3. У новому вікні заповніть наступні персональні дані пацієнта:
  - а. У полі Прізвище введіть прізвище нового пацієнта.
  - b. У полі **Ім'я** введіть ім'я пацієнта.
  - с. У полі По батькові введіть по батькові пацієнта.
  - d. У полі Адреса введіть адресу пацієнта.
  - е. За потреби у полі Нотатка введіть додаткові дані.
  - f. Виберіть стать пацієнта.
  - g. Виберіть дату народження пацієнта.
  - h. У полі Телефон введіть номер телефону пацієнта.
  - i. У полі Email введіть адресу електронної пошти пацієнта.
  - ј. У полі **№ Історії** введіть номер історії пацієнта.
- 4. Заповніть дані про страховий поліс пацієнта:
  - а. У полі № полісу введіть номер страхового полісу пацієнта.
  - b. У полі Тип полісу виберіть тип полісу зі списку.
  - с. У полі Тип франшизи виберіть тип франшизи зі списку.
  - d. У полі **Франшиза** введіть відсоток або суму франшизи залежно від типу, вибраного у полі **Тип франшизи**.
  - е. У полях Дійсний від і До введіть дату початку і кінця дії полісу.
  - f. За потреби у полі Нотатка введіть додаткові дані.

Примітка: Поля, позначені зеленою зірочкою – обов'язкові для заповнення.

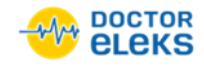

5. Щоб зберегти дані нового пацієнта, клацніть Зберегти.

|               |                     | • Вістас Партнери                                  |                                                      |   | Saviy Ivan | ₽ |
|---------------|---------------------|----------------------------------------------------|------------------------------------------------------|---|------------|---|
| Ë             | Розклад роботи      | Пацієнт                                            |                                                      |   |            |   |
| <b>⊥</b><br>≡ | Звіти<br>Гарантація | Персональні дані<br><sup>Прізвище *</sup><br>Зеров | Страховий поліс<br>№ полісу *<br>60050008100204612   |   |            |   |
|               |                     | ім'я *<br>Ірина                                    | Тип полісу <sup>*</sup><br>Страхова компанія "Юстас" | • |            |   |
|               |                     | По-батькові<br>Богданівна                          | Тип франшизи *<br>%                                  | v |            |   |
|               |                     | Адреса<br>м. Київ, вул. Магістральна 5, кв. 18     | Франшиза<br>10                                       |   |            |   |
|               |                     | Нотатка                                            | Дійсний від<br>01/02/2017                            | Ö |            |   |
|               |                     | Стать *<br>О Чоловік 💿 Жінка                       | До<br>01/02/2018                                     |   |            |   |
|               |                     | Дата народження<br>23/06/1980                      | Нотатка<br>Не покриває стоматологічні послуги        |   |            |   |
|               |                     | Телефон<br>0966234126                              |                                                      |   |            |   |
|               |                     | Email mykhailo.zerov@gmail.com                     |                                                      |   |            |   |
|               |                     | 084658900                                          |                                                      |   |            |   |
|               |                     | Скасувати Зберегти                                 |                                                      |   |            |   |

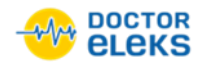

Дані нового пацієнта збережені у системі.

|        | DOCTOR                 | 🔻 Вістас Партнери                                          | Saviy Ivan | ₽ |
|--------|------------------------|------------------------------------------------------------|------------|---|
| 8      | Розклад роботи         | < 10/11/2017 🛅 > Пацієнт 🥱 Виберіть послугу                |            |   |
| ±<br>≡ | Звіти<br>Гарантація    | Зеров Ірина Богданівна[712322]<br>0966489733<br>6011900000 |            |   |
| power  | ed by - OCTOR<br>ELEKS |                                                            |            |   |

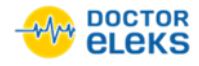

### 4 Редагування даних пацієнта

#### Щоб редагувати дані пацієнта:

- 1. Виберіть необхідного пацієнта:
  - а. У полі Пацієнт введіть прізвище або номер страхового полісу пацієнта, а потім натисніть Enter.
  - b. У списку-підказці виберіть необхідного пацієнта.
- 2. Клацніть дані пацієнта.

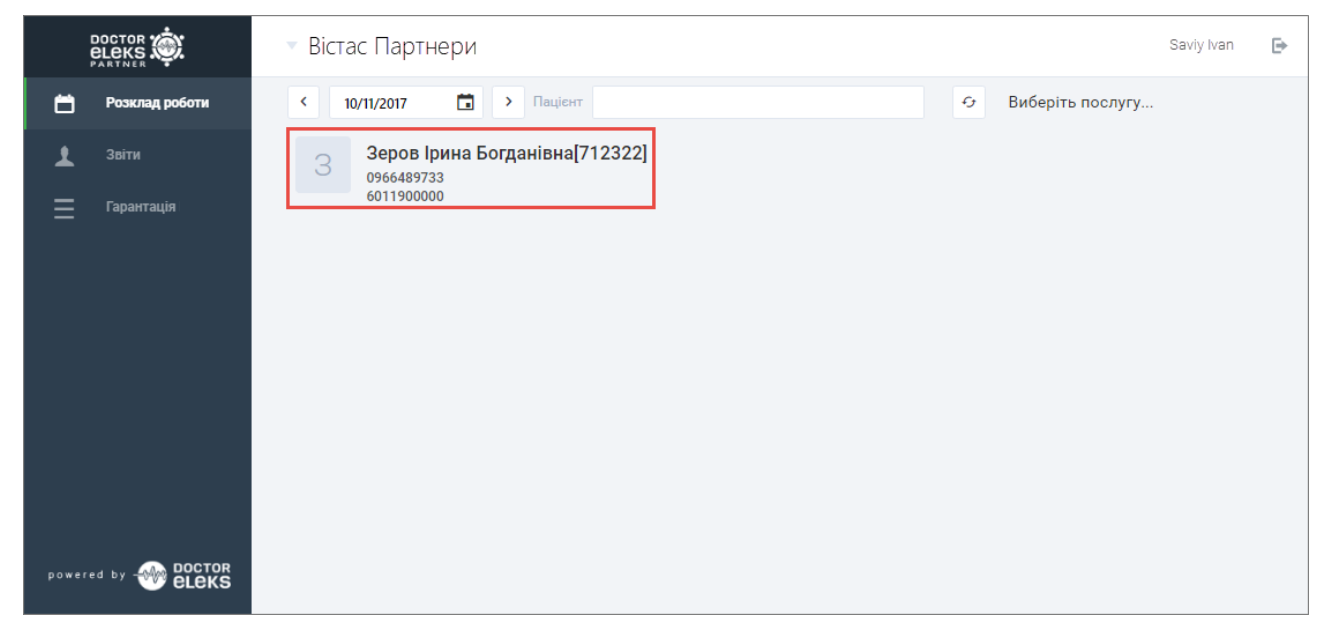

Відкриється вікно з послугами пацієнта.

3. У вікні з послугами пацієнта клацніть Редагувати.

|                              | 🔹 Вістас Партнери                                                                                                    | Saviy Ivan  | ₽ |
|------------------------------|----------------------------------------------------------------------------------------------------|-------------|---|
| 🛱 Розклад роботи             | Послуги Візити Рахунки                                                                                                    |             |   |
| 👤 Звіти                      | Зеров Ірина Богданівна                                                                                                    |             |   |
| <b>∏</b> Гарантація          | Номер історії         084658900         Адреса         м. Київ, вул. Магістральна 5, кв. 18         Редагувати           Стать         жіноча         Email         mykhailo.zerov@gmail.com         Записати           Дата народження         23 Червня 1980         Телефон         0966489733            Номер полісу         601190000         Нотатка         Не покриває стоматологічні послуги            Початок дії         1 Вересня 2017 |             |   |
|                              | Послуги<br>гарантування послуга дата гарантув/<br>самооплата призначив                                                                                                    | ₹ PDF ₹ XLS |   |
| powered by 🎯 DOCTOR<br>ELEKS | Гарантовано - Saviy Ivan<br>2017-09-01         Консультация акушера-гинеколога         2017-09-05         321.3         2017-09-01         2017-09-01           6011900000 (2018-03-01)         Консультация акушера-гинеколога         2017-09-05         321.3         2017-09-01         15:04         Saviy Ivan                                                                                                    | ₹ Документ  |   |

Відкриється вікно для редагування даних пацієнта.

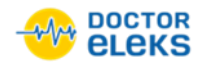

4. У вікні для редагування даних пацієнта змініть необхідні дані та клацніть Зберегти.

|               |                                                | <ul> <li>Вістас Партнери</li> </ul>                                                      | Saviy Ivan | ₽ |  |  |  |  |  |  |
|---------------|------------------------------------------------|------------------------------------------------------------------------------------------|------------|---|--|--|--|--|--|--|
| 8             | Розклад роботи                                 | Пацієнт                                                                                  |            |   |  |  |  |  |  |  |
| <b>⊥</b><br>≡ | Звіти<br>Гарантація                            | Персональні дані<br><sup>Прізвище *</sup><br>Зеров                                       |            |   |  |  |  |  |  |  |
|               |                                                | ім'я *<br>Ірина                                                                          |            |   |  |  |  |  |  |  |
|               |                                                | По-батькові<br>Богданівна                                                                |            |   |  |  |  |  |  |  |
|               | Адреса<br>м. Київ, вул. Магістральна 5, кв. 18 |                                                                                          |            |   |  |  |  |  |  |  |
|               |                                                | Нотатка                                                                                  |            |   |  |  |  |  |  |  |
|               |                                                | <ul> <li>Чоловік          <ul> <li>Жінка</li> </ul> </li> <li>Дата народження</li> </ul> |            |   |  |  |  |  |  |  |
|               |                                                | 23/06/1980                                                                               |            |   |  |  |  |  |  |  |
|               |                                                | Телефон<br>0966489733                                                                    |            |   |  |  |  |  |  |  |
|               |                                                | Email<br>mykhailo.zerov@gmail.com                                                        |            |   |  |  |  |  |  |  |
|               |                                                | № Історії<br>084658900                                                                   |            |   |  |  |  |  |  |  |
|               |                                                | Скасувати Зберегти                                                                       |            |   |  |  |  |  |  |  |

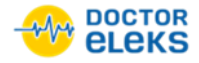

### 5 Планування послуги

#### Щоб запланувати послугу для пацієнта:

1. На вкладці Розклад роботи у списку виберіть необхідного партнера.

|       |                | ▼ Вістас Партнери                                           |   |                  | Saviy Ivan | ₽ |
|-------|----------------|-------------------------------------------------------------|---|------------------|------------|---|
| ä     | Розклад роботи | Doctor Eleks Partner<br>Медікоп Партнери<br>Вістас Партнери | Ģ | Виберіть послугу |            |   |
| 1     | Звіти          | Опус Партнери                                               |   |                  |            |   |
| ≡     | Гарантація     |                                                             |   |                  |            |   |
|       |                |                                                             |   |                  |            |   |
|       |                |                                                             |   |                  |            |   |
|       |                |                                                             |   |                  |            |   |
|       |                |                                                             |   |                  |            |   |
|       |                |                                                             |   |                  |            |   |
|       |                |                                                             |   |                  |            |   |
|       |                |                                                             |   |                  |            |   |
|       |                |                                                             |   |                  |            |   |
| power |                |                                                             |   |                  |            |   |

- 2. Виберіть необхідного пацієнта:
  - а. У полі Пацієнт введіть прізвище або номер страхового полісу пацієнта, а потім натисніть Enter.
  - b. У списку-підказці виберіть необхідного пацієнта.
- 3. Щоб вибрати дату для надання послуги, клацніть поточну дату, а потім у календарі виберіть необхідний день.
- 4. Виберіть необхідну послугу:
  - а. Клацніть Виберіть послугу.

Відкриється вікно вибору послуги з переліком послуг та їх цінами.

- b. У вікні вибору послуги у полі Пошук почніть вводити назву послуги.
- с. У списку послуг, що відповідає критерію пошуку, клацніть необхідну послугу.

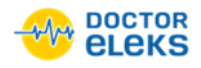

5. Виберіть зручний для Вас вигляд для перегляду розкладу. Для цього клацніть піктограму 🔄 біля вибраної послуги.

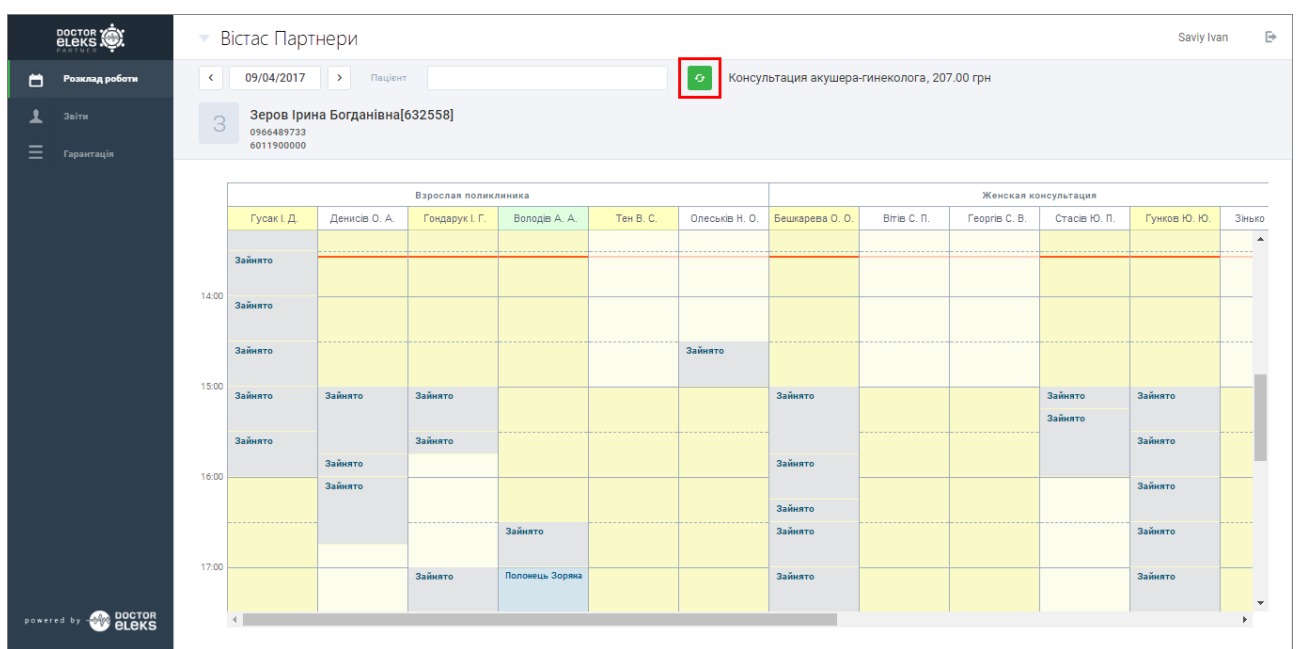

### о Стандартний вигляд розкладу

|                         | <b>-</b> E                                                           | Вістас Парт | нери          |                |                 |           |                |                    |             |               |                    | Saviy Iva    | an 🕒     |
|-------------------------|----------------------------------------------------------------------|-------------|---------------|----------------|-----------------|-----------|----------------|--------------------|-------------|---------------|--------------------|--------------|----------|
| 📛 Розклад роботи        | < 09/04/2017 > Пацієнт O Консультация акушера-гинеколога, 207.00 грн |             |               |                |                 |           |                |                    |             |               |                    |              |          |
| 1 Заіти<br>— Гарантація | З Зеров [рина Богданівна[632558]<br>обсевуза<br>боті зболово         |             |               |                |                 |           |                |                    |             |               |                    |              |          |
| _                       | Вэрослая поликличика Женоская консультация                           |             |               |                |                 |           |                |                    |             |               |                    |              |          |
|                         |                                                                      | Гусак І. Д. | Денисів О. А. | Гондарук I. Г. | Володів А. А.   | Тен В. С. | Олеськів Н. О. | Бешкарева О. О.    | Вітів С. П. | Георгів С. В. | Стасів Ю. П.       | Гунков Ю. Ю. | Зінько   |
|                         |                                                                      |             |               |                |                 |           |                |                    |             |               |                    |              | <b>^</b> |
|                         |                                                                      | Зайнято     |               |                |                 |           |                |                    |             |               |                    |              |          |
|                         | 14:00                                                                | Зайнято     |               |                |                 |           |                |                    |             |               |                    |              |          |
|                         |                                                                      | Зайнято     |               |                |                 |           | Зайнято        |                    |             |               |                    |              |          |
|                         | 15:00                                                                | Зайнято     | Зайнято       | Зайнято        |                 |           |                | Зайнято            |             |               | Зайнято<br>Зайнято | Зайнято      |          |
|                         |                                                                      | Зайнято     |               | Зайнято        |                 |           |                |                    |             |               |                    | Зайнято      |          |
|                         | 16:00                                                                |             | Зайнято       |                |                 |           |                | Зайнято            |             |               |                    |              |          |
|                         |                                                                      |             | Зайнято       |                |                 |           |                | <b>0</b> -3        |             |               |                    | Зайнято      |          |
|                         |                                                                      |             |               |                | Зайнято         |           |                | заинято<br>Зайнято |             |               |                    | Зайнято      |          |
|                         |                                                                      |             |               |                |                 |           |                |                    |             |               |                    |              |          |
|                         | 17:00                                                                |             |               | Зайнято        | Полонець Зоряна |           |                | Зайнято            |             |               |                    | Зайнято      |          |
| powered by eleks        |                                                                      | •           |               |                |                 |           |                |                    |             |               |                    |              | Þ        |

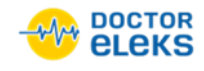

### о Погодинний вигляд розкладу

|                         | ▼ Вістас Партнери Saviy Ivan                                                                                                    |
|-------------------------|----------------------------------------------------------------------------------------------------|
| 📩 Розклад роботи        | < 09/04/2017 > Пацієнт 5 Консультация акушера-гинеколога, 207.00 грн                                                                                                    |
| 🗶 Звіти<br>— Гарантація | 3 Зеров Ірина Богданівна[632558]<br>обся49733<br>6011900000                                                                                                    |
|                         | Знайти Показати зайняті слоти                                                                                                    |
|                         | Взрослая поликлиника                                                                                                    |
|                         | Гусак I Д.<br>Ведлуций специалист 12:00 12:15                                                                                                    |
|                         | Денись О.А. 16:45 17:00 17:15 17:30 17:45 19:15 20:45                                                                                                    |
|                         | Гондарук I. Г.<br>Ведущий специалист<br>20.45                                                                                                    |
|                         | Bongle A. A.<br>Becnepr —                                                                                                    |
|                         | Ter B. C.         08:45         09:00         09:15         10:15         11:00         11:15         11:30         11:45         12:00         12:15         12:30         12:45         13:00         13:15         13:30         13:45         14:00         14:15           14:30         14:45         14:30         14:45         14:00         14:15         14:00         14:15                                                                                                    |
|                         | Onecode H. 0.         08:45         09:15         09:30         09:45         10:00         10:15         10:30         10:45         11:10         11:15         11:30         11:45         12:15         12:30         12:45         13:00         13:15         13:30           13:45         14:00         14:15         14:00         14:15         14:00         14:15         14:00         14:15         14:00         14:15         14:00         14:15         14:00         14:15         14:00         14:15         14:00         14:15         14:00         14:15         14:00         14:15         14:00         14:15         14:00         14:15         14:00         14:15         14:00         14:15         14:00         14:15         14:00         14:15         14:00         14:15         14:00         14:15         14:00         14:15         14:00         14:15         14:00         14:15         14:00         14:15         14:00         14:15         14:00         14:15         14:00         14:15         14:00         14:15         14:00         14:15         14:00         14:15         14:00         14:15         14:00         14:15         14:00         14:15         14:00         14:15         14:00 |
|                         | Женская консультация                                                                                                    |
| Poweres by W eleks      | Бешкарева О. О                                                                                                    |

Крім того, розклад містить інформацію про статус спеціалістів, наприклад, провідний спеціаліст, експерт, а також інформацію про тривалість послуги.

### Щоб переглянути статус спеціаліста:

• У стандартному вигляді розкладу клацніть прізвище лікаря і з'явиться повідомлення із прізвищем, ініціалами і статусом спеціаліста.

|                          | ×  |
|--------------------------|----|
| Володів А. А.<br>Эксперт |    |
|                          | ок |

• У погодинному вигляді розкладу статус спеціаліста відображається під прізвищем лікаря.

| Гондарук I. Г.<br>Ведущий специалист | 15:00 | 15:30 | 15:45 | 16:00 | 16:15 | 16:30 | 16:45 | 17:00 | 17:30 | 17:45 | 18:00 | 18:15 | 18:30 |
|--------------------------------------|-------|-------|-------|-------|-------|-------|-------|-------|-------|-------|-------|-------|-------|
|                                      | 18:45 | 19:00 | 19:15 | 19:30 | 19:45 | 20:00 | 20:15 | 20:30 | 20:45 |       |       |       |       |
| Володів А. А.<br>Эксперт             | 16:30 | 17:00 | 17:30 | 18:00 | 18:30 | 19:15 | 19:45 | 20:15 |       |       |       |       |       |

Спеціалісти з певним статусом відображаються у розкладі різними кольорами, наприклад, провідний спеціаліст – жовтим, експерт – зеленим. Колір позначення налаштовують працівники поліклінки.

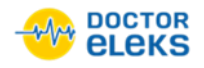

- 6. Виберіть необхідний час для надання послуги:
  - У стандартному вигляді розкладу клацніть вільний час, що відображається білим кольором, а потім у діалоговому вікні за потреби додайте опис і клацніть **ОК**.

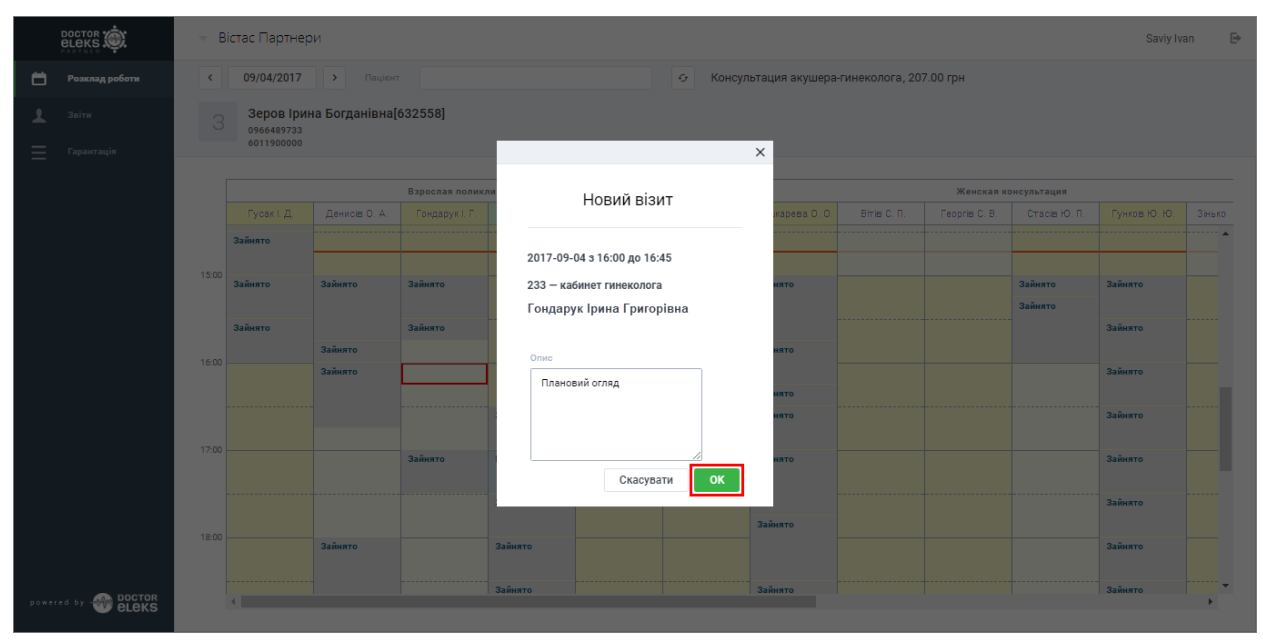

• У погодинному вигляді розкладу клацніть вільну годину, що відображається зеленим кольором, а потім у діалоговому вікні за потреби додайте опис і клацніть **ОК**.

|                   | - Вістас Партнери                                                                                                    | Saviy Ivan 🕞 |
|-------------------|----------------------------------------------------------------------------------------------------|--------------|
| 📋 Розклад роботи  | < 09/04/2017 > Паціент Ф Консультация акушера-гинеколога, 207.00 грн                                                                                   |              |
| 👤 Звіти           | З Зеров Ірина Богданівна[632558]                                                                                                    |              |
| Гарантація        | 6011900000 ×                                                                                                    |              |
|                   | Знайти Воказати займет Новий візит                                                                                                    |              |
|                   | Варослая поликлиника                                                                                                    |              |
|                   | Гусак I. Д.         09.00         09.30         10.00         10.3           Вадиций слециалист         09.00         09.30         10.00         10.3 |              |
|                   | Денисе О. А. 15:00 15:45 16:00 16:4 Олесків Назар Олегович 18:45 19:00 19:15 19:30 20:00 20:45                                                         |              |
|                   | Гондарук I Г.<br>Ведуник специалист 20:00 20:15 20:30 20:4 Плановий оглед                                                                              |              |
|                   | Bonogis A A.<br>Skenegr 16:30 17:30 18:0                                                                                                    |              |
|                   | Ter B C. 08:00 08:45 09:00 09:1                                                                                                    |              |
|                   | 13.45 14:00 14:15 14:3 Скасувати ОК                                                                                                    |              |
|                   | 08:00 08:45 09:00 09:15 09:00 10:15 10:00 10:15 10:00 10:15 11:00 11:15 11:30 11:45 12:00 12:15 1                                                      |              |
|                   |                                                                                                    |              |
| DOCTOR            | Женская консультация                                                                                                    |              |
| powered by Weleks | Betwapees 0: 0         15:00         15:45         16:15         16:30         17:45         18:30         19:00         19:30         20:15           |              |

Щоб переглянути зайняті години у погодинному вигляді, над розкладом з годинами встановіть прапорець **Показати зайняті слоти**.

Примітка: Запланувати надання послуги можна лише на час у майбутньому.

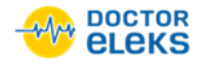

7. У діалоговому вікні **Деталі візиту**, щоб скопіювати деталі візиту у буфер обміну, клацніть **Копіювати**.

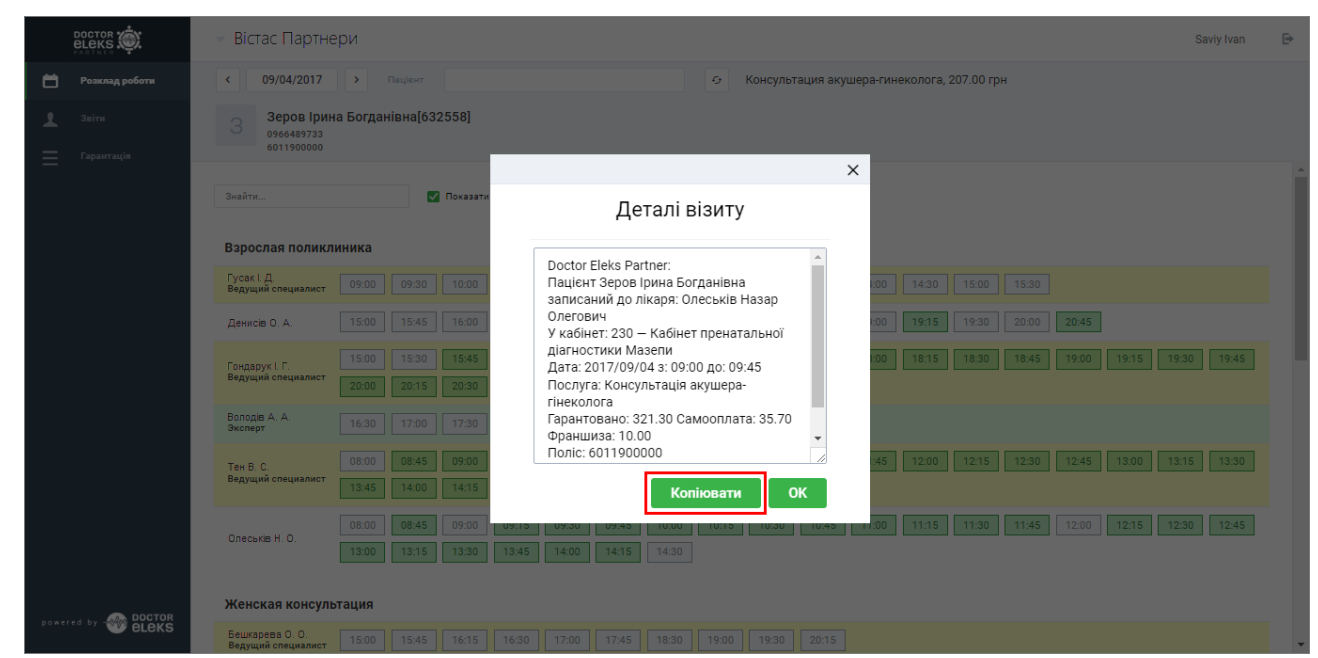

Щоб завершити планування послуги, клацніть OK.
 Візит для надання послуги додано до розкладу.

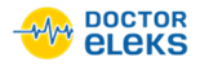

# 6 Перегляд послуг пацієнта

### Щоб переглянути послуги пацієнта:

- 1. Виберіть необхідного пацієнта:
  - а. У полі Пацієнт введіть прізвище або номер страхового полісу пацієнта, а потім натисніть Enter.
  - b. У списку-підказці виберіть необхідного пацієнта.
- 2. Клацніть дані пацієнта.

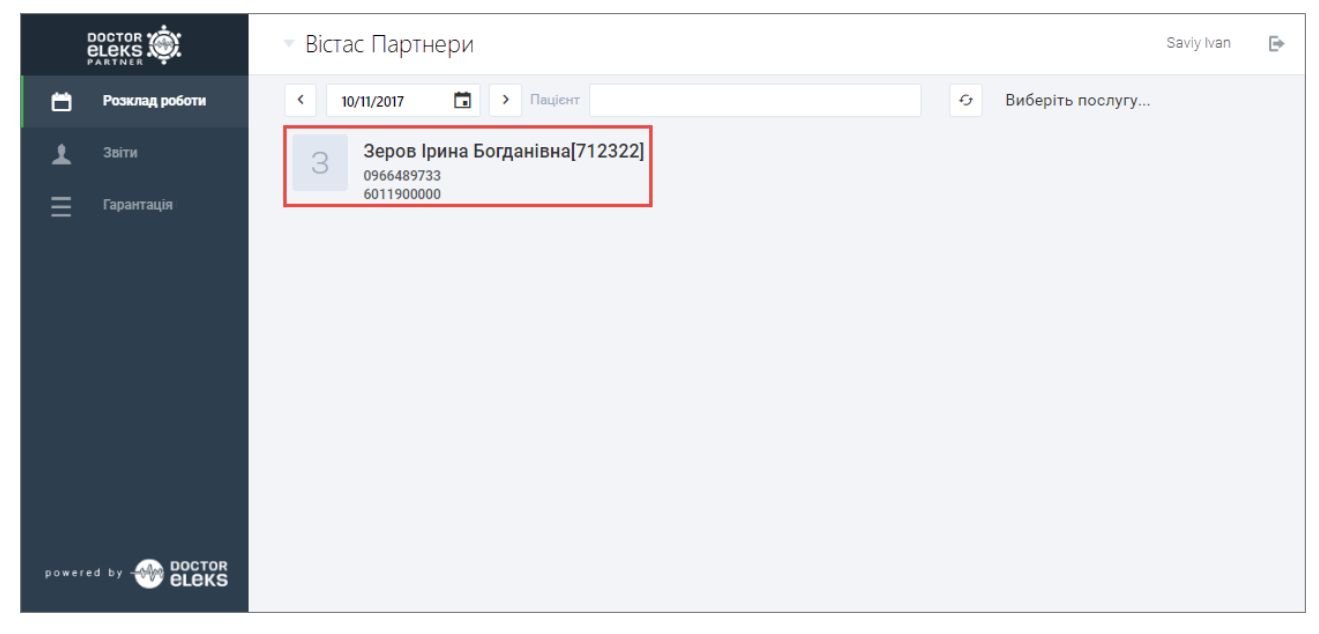

Відкриється вікно з послугами пацієнта.

| DOCTOR               | • Вістас Партнери                                                                                                    |                                                                                                    |                                                                                                    | Saviy Ivan 🕒 |
|----------------------|----------------------------------------------------------------------------------------------------|----------------------------------------------------------------------------------------------------|----------------------------------------------------------------------------------------------------|--------------|
| 📛 Розклад роботи     | Послуги Візити Рахунки                                                                                                    |                                                                                                    |                                                                                                    |              |
| 上 Звіти              | Зеров Ірина Богданівна                                                                                                    |                                                                                                    |                                                                                                    |              |
| 🗮 Гарантація         | Номер історії         084658900           Стать         Жіноча           Дата народження         23 Червня 1980           Номер полісу         6011900000           Початок дії         1 Вересня 2017           Кінець дії         1 Березня 2018 | Адресам. Київ, вул. Магістральна 5,Emailmykhailo.zerov@gmail.comТелефон0966489733НотаткаНе покриває стоматологічні г | кв. 18 Редагувати<br>Записати<br>послуги                                                                                                    |              |
| powered by - M ELEKS | Послуги<br>гарантування<br>Сородитически страновано - Saviy Ivan<br>2017-09-01<br>6011900000 (2018-03-01)                                                                                                    | послута дата<br>Консультация акушера-гинеколога 2017<br>09:18                                                        | ГАРАНТІВ /<br>САМООПЛАТА         ПРИЗНАЧИВ           7-09-05         321.3         2017-09-01         15:04         5         35.70/(10.0)         Saviy Ivan         7 | ± PDF ± XLS  |

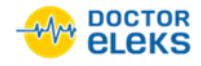

### 7 Гарантування послуги пацієнта

### Щоб гарантувати послугу пацієнта:

- 1. Виберіть необхідного пацієнта:
  - а. У полі Пацієнт введіть прізвище або номер страхового полісу пацієнта, а потім натисніть Enter.
  - b. У списку-підказці виберіть необхідного пацієнта.
- 2. Клацніть дані пацієнта.

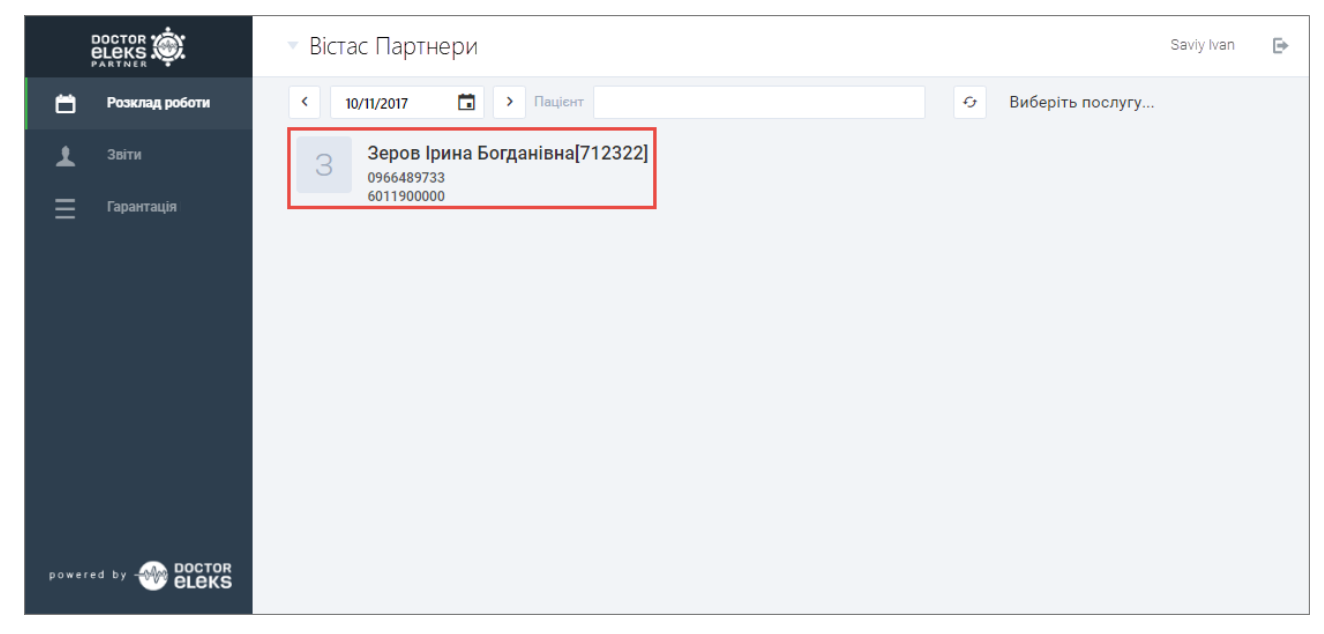

Відкриється вікно з послугами пацієнта.

3. У списку послуг пацієнта біля послуги, яку необхідно гарантувати, клацніть Дії > Гарантувати.

|       |                         | ▼ B    | істас Па  | ртнери                                                      |               |                                      |                            |                              |                                                 |                      | Saviy Ivan | ₽ |
|-------|-------------------------|--------|-----------|-------------------------------------------------------------|---------------|--------------------------------------|----------------------------|------------------------------|-------------------------------------------------|----------------------|------------|---|
| 8     | Розклад роботи          | Послу  | /ги       | Візити Рахунки                                              |               |                                      |                            |                              |                                                 |                      |            |   |
| Ŧ     | Звіти                   | Зер    | ов Ірина  | а Богданівна                                                |               |                                      |                            |                              |                                                 |                      |            |   |
| ≡     | Гарантація              | Номер  | історії   | 084658900                                                   | Адреса        | м. Київ, вул. Магістральна 5, кв. 18 | F                          | Редагувати                   |                                                 |                      |            |   |
|       |                         | Стать  |           | Жіноча                                                      | Email         | mykhailo.zerov@gmail.com             | 3                          | Записати                     |                                                 |                      |            |   |
|       |                         | Дата н | ародження | 23 Червня 1980                                              | Телефон       | 0966489733                           |                            |                              |                                                 |                      |            |   |
|       |                         | Номер  | полісу    | 6011900000                                                  | Нотатка       | Не покриває стоматологічні послуг    | и                          |                              |                                                 |                      |            |   |
|       |                         | Почат  | ок дії    | 1 Вересня 2017                                              |               |                                      |                            |                              |                                                 |                      |            |   |
|       |                         | Кінець | дії       | 1 Березня 2018                                              |               |                                      |                            |                              |                                                 |                      |            |   |
|       |                         | ſ      | Тослуги   |                                                             |               |                                      |                            |                              |                                                 | <u></u>              | DF 👲 XLS   |   |
|       |                         |        |           |                                                             |               |                                      |                            | ГАРАНТІЯ /<br>САМООПЛАТА     |                                                 |                      |            |   |
|       |                         |        |           | Гарантовано - Saviy Ivan 2<br>01<br>6011900000 (2018-03-01) | 017-09-<br>Ko | нсультация акушера-гинеколога        | <b>2017-09-05</b><br>09:15 | <b>321.3</b><br>35.70/(10.0) | <b>2017-09-01</b><br><b>15:04</b><br>Saviy Ivan | Дії 👻<br>Гарантувати | Документ   |   |
|       |                         |        |           |                                                             |               |                                      |                            |                              |                                                 | Відхилити            |            |   |
| power | ed by - Moctor<br>eleks |        |           |                                                             |               |                                      |                            |                              |                                                 |                      |            |   |

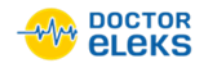

4. У новому діалоговому вікні за потреби змініть розмір франшизи і клацніть **ОК**.

|            | Зеров Іри      | на Богданівна |  |
|------------|----------------|---------------|--|
|            |                |               |  |
| Консультац | ция акушера-ги | неколога      |  |

5. У діалоговому вікні підтвердження клацніть ОК.

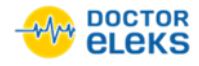

### 8 Відхилення гарантування послуги

#### Щоб відхилити гарантування послуги пацієнта:

- 1. Виберіть необхідного пацієнта:
  - а. У полі Пацієнт введіть прізвище або номер страхового полісу пацієнта, а потім натисніть Enter.
  - b. У списку-підказці виберіть необхідного пацієнта.
- 2. Клацніть дані пацієнта.

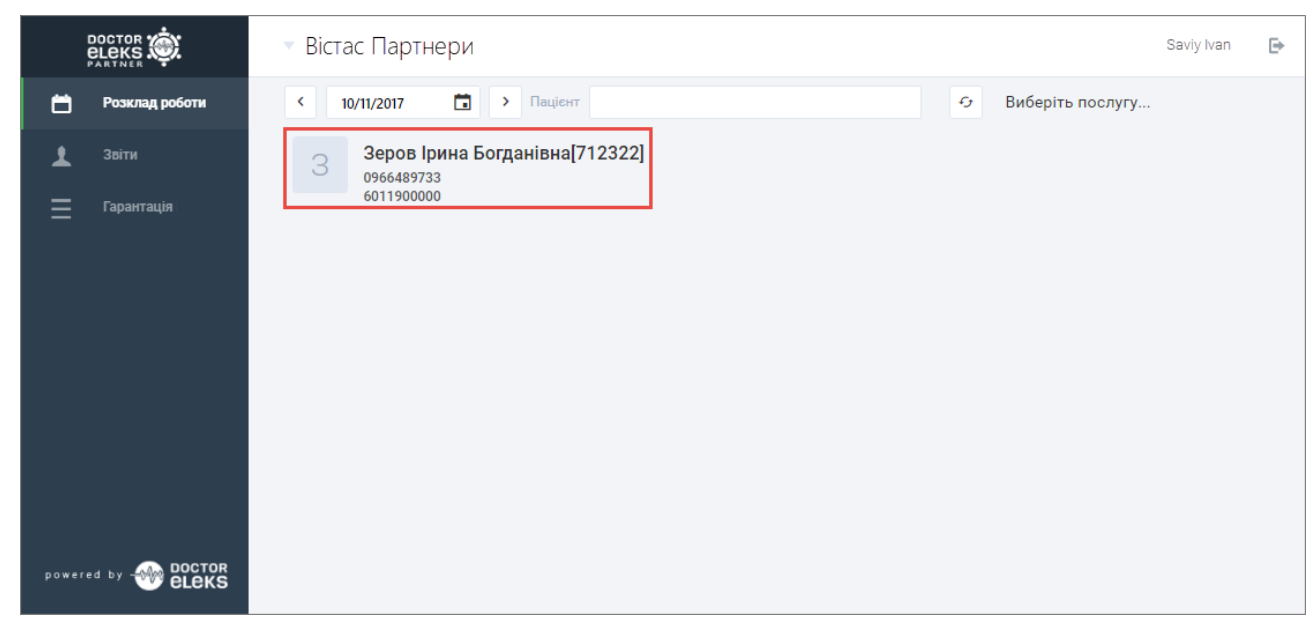

Відкриється вікно з послугами пацієнта.

3. У списку послуг пацієнта біля послуги, яку необхідно відхилити, клацніть Дії > Відхилити.

|                              | т Вістас Партнери saviy Ivan                                                                                                    | ₽ |
|------------------------------|----------------------------------------------------------------------------------------------------|---|
| 📛 Розклад роботи             | Послуги Візити Рахунки                                                                                                    |   |
| 1 Звіти                      | Зеров Ірина Богданівна                                                                                                    |   |
| 🚍 Гарантація                 | Homep icropii084658900Адресам. Київ, вул. Магістральна 5, кв. 18РедагуватиСтатьЖіночаEmailmykhailo.zerov@gmail.comЗаписатиДата народженяя23 Червня 1980Телефон0966489733Номер полісу601190000НотаткаНе покриває стоматологічні послутиПочаток дії1 Версня 2017Кінець дії1 Березня 2018 |   |
|                              | Послуги 🛓 PDF 🛓 XLS                                                                                                    |   |
|                              | Гарантовано - Saviy Ivan 2017-09-<br>01<br>6011900000 (2018-03-01)         Консультация акушера-гинеколога         2017-09-05<br>09:15         321.3<br>35.70/(10.0)         2017-09-01<br>15:04<br>Saviy Ivan         Дії         Дії         Документ                                | i |
| powered by 💮 DOCTOR<br>ELEKS | Відхилити                                                                                                    |   |

- 4. У новому діалоговому вікні введіть причину відхилення гарантування і клацніть ОК.
- 5. У діалоговому вікні підтвердження клацніть ОК.

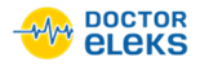

### 9 Перегляд документа пацієнта

#### Щоб переглянути документ пацієнта:

- 1. Виберіть необхідного пацієнта:
  - а. У полі Пацієнт введіть прізвище або номер страхового полісу пацієнта, а потім натисніть Enter.
  - b. У списку-підказці виберіть необхідного пацієнта.
- 2. Клацніть дані пацієнта.

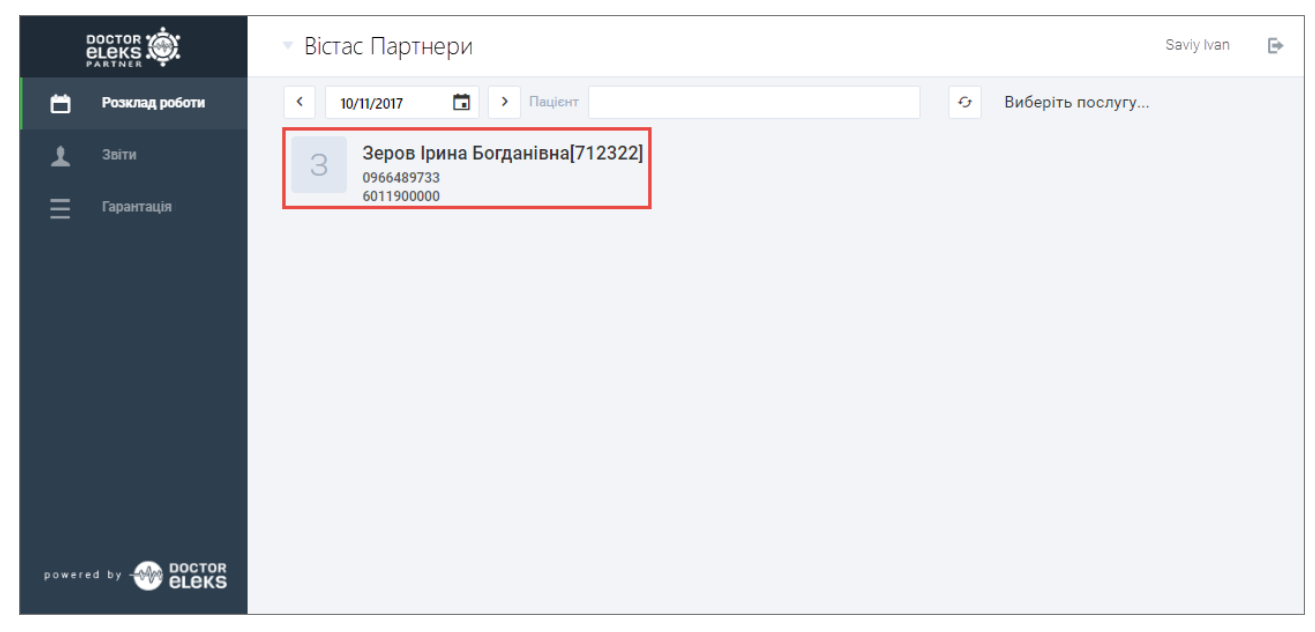

Відкриється вікно з послугами пацієнта.

3. Біля необхідної послуги клацніть Документ.

|                            | 🔻 Вістас Партнери                                                                                                    | Saviy Ivan 🕞 |
|----------------------------|----------------------------------------------------------------------------------------------------|--------------|
| 🛱 Розклад роботи           | Послуги Візити Рахунки                                                                                                    |              |
| 上 Звіти                    | Зеров Ірина Богданівна                                                                                                    |              |
| <u></u> Гарантація         | Номер історії         084658900         Адреса         м. Київ, вул. Магістральна 5, кв. 18         Редагувати           Стать         Жіноча         Email         mykhailo.zerov@gmail.com         Записати           Дата народження         23 Червня 1980         Телефон         0966489733                                                                                                    |              |
|                            | Послуги<br>гарантування послуга дата гарантев/<br>симоопилата призначив                                                                                                    | 🛓 PDF 🔄 XLS  |
| powered by ODCTOR<br>ELEKS | Гарантовано - Saviy Ivan<br>2017-09-01         Консультация акушера-гинеколога         2017-09-05         321.3         2017-09-01         5:04         2017-09-01         5:04         5:04         5:04         5:04         5:04         5:04         5:04         5:04         5:04         5:04         5:04         5:04         5:04         5:04         5:04         5:04         5:04         5:04         5:04         5:04         5:04         5:04         5:04         5:04         5:04         5:04         5:04         5:04         5:04         5:04         5:04         5:04         5:04         5:04         5:04         5:04         5:04         5:04         5:04         5:04         5:04         5:04         5:04         5:04         5:04         5:04         5:04         5:04         5:04         5:04         5:04         5:04         5:04         5:04         5:04         5:04         5:04         5:04         5:04         5:04         5:04         5:04         5:04         5:04         5:04         5:04         5:04         5:04         5:04         5:04         5:04         5:04         5:04         5:04         5:04         5:04         5:04         5:04         5:04         5:04         5:04         5:04 | • Документ   |

Документ пацієнта відкриється у новій вкладці.

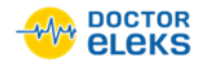

# 10 Перегляд візитів пацієнта

### Щоб переглянути візити пацієнта:

- 1. Виберіть необхідного пацієнта:
  - а. У полі Пацієнт введіть прізвище або номер страхового полісу пацієнта, а потім натисніть Enter.
  - b. У списку-підказці виберіть необхідного пацієнта.
- 2. Клацніть дані пацієнта.

|                                               | <ul> <li>Вістас Партнери</li> </ul>                                     | Saviy Ivan | ₽ |
|-----------------------------------------------|-------------------------------------------------------------------------|------------|---|
| 📛 Розклад роботи                              | < 10/11/2017 🛅 > Пацієнт 😔 Виберіть послугу.                            |            |   |
| <ul> <li>Звіти</li> <li>Гарантація</li> </ul> | З Зеров Ірина Богданівна[712322]<br><sup>0966489733</sup><br>6011900000 |            |   |
| powered by Weleks                             |                                                                         |            |   |

Відкриється вікно з послугами пацієнта.

3. Перейдіть на вкладку Візити.

Відкриється вікно з запланованими і минулими візитами пацієнта.

|       |                         | 🔻 Вістас Партнери                                                                                                    |                                                       |                                                                                                    |                        |    | Saviy Ivan  | ⊳ |  |
|-------|-------------------------|----------------------------------------------------------------------------------------------------|-------------------------------------------------------|----------------------------------------------------------------------------------------------------|------------------------|----|-------------|---|--|
| ö     | Розклад роботи          | Послуги Візити Рах                                                                                                    | унки                                                  |                                                                                                    |                        |    |             |   |  |
| Ŧ     |                         | Зеров Ірина Богданівна                                                                                                    | а                                                     |                                                                                                    |                        |    |             |   |  |
|       |                         | Номер історії 084658900<br>Стать Жіноча<br>Дата народження 23 Червня 19<br>Номер полісу 6011900000<br>Початок дії 1 Вересня 201<br>Кинець дії 1 Березня 201 | Адреса<br>Етлаїі<br>80 Телефон<br>Нотатка<br>17<br>18 | м. Київ, вул. Магістральна 5, кв. 18<br>mykhailo.zerov⊜gmail.com<br>0966489733<br>Не покриває стоматологічні послуги | Редагувати<br>Записати |    |             |   |  |
|       |                         | Заплановані візити                                                                                                    |                                                       |                                                                                                    |                        |    | ± PDF ± XLS |   |  |
|       |                         | ДАТА I ЧАС                                                                                                    | ЛІКАР                                                 | опис                                                                                                    |                        | ДЛ |             |   |  |
|       |                         | <b>2017.09.05</b><br>09:15-10:00                                                                                                    | Ломанюк Г. А.<br>Акушерство и Гине                    | кология                                                                                                    |                        | -  | Скасувати   |   |  |
|       |                         | Минулі візити                                                                                                    |                                                       |                                                                                                    |                        |    | ▲ PDF ▲ XLS |   |  |
|       |                         |                                                                                                    | Минулі візити відсутні                                |                                                                                                    |                        |    |             |   |  |
| power | ed by 🛞 DOCTOR<br>ELEKS |                                                                                                    |                                                       |                                                                                                    |                        |    |             |   |  |

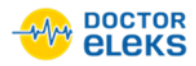

# 11 Скасування візиту пацієнта

**Примітка**: Скасувати можна лише візит, який був створений працівниками страхової компанії і не був змінений працівниками клініки. Якщо з боку клініки були зроблені будь-які зміни, опція **Скасувати** зникає.

#### Щоб скасувати візит пацієнта:

- 1. Виберіть необхідного пацієнта:
  - а. У полі Пацієнт введіть прізвище або номер страхового полісу пацієнта, а потім натисніть Enter.
  - b. У списку-підказці виберіть необхідного пацієнта.
- 2. Клацніть дані пацієнта.

|                             | 🔻 Вістас Партнери                                          | Saviy Ivan | ₽ |
|-----------------------------|------------------------------------------------------------|------------|---|
| 📛 Розклад роботи            | < 10/11/2017 🖬 > Пацієнт 🥱 Виберіть послугу.               |            |   |
| 上 Звіти<br>🚍 Гарантація     | Зеров Ірина Богданівна[712322]<br>0966489733<br>6011900000 |            |   |
| powered by - OCTOR<br>CLEKS |                                                            |            |   |

Відкриється вікно з послугами пацієнта.

3. Перейдіть на вкладку Візити.

Відкриється вікно з запланованими і минулими візитами пацієнта.

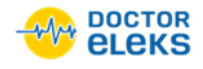

4. У списку запланованих візитів біля візиту, який необхідно скасувати, клацніть Скасувати.

|                  | 🔻 Вістас Партнери                                                              | Saviy Ivan  | ₽ |
|------------------|--------------------------------------------------------------------------------|-------------|---|
| 📛 Розклад роботи | Послуги Візити Разунки                                                         |             |   |
| 👤 Звіти          | Зеров Ірина Богданівна                                                         |             |   |
| Гарантація       | Номер історії 084658900 Адреса м. Київ, вул. Магістральна 5, кв. 18 Редатувати |             |   |
|                  | Стать Жіноча Email mykhailo.zerov@gmail.com Записати                           |             |   |
|                  | Дата народження 23 Червня 1980 Телефон 0966489733                              |             |   |
|                  | Номер полісу 6011900000 Нотатка Не покриває стоматологічні послуги             |             |   |
|                  | Початок дії 1 Вересня 2017                                                     |             |   |
|                  | Кінець дії 1 Березня 2018                                                      |             |   |
|                  | Заплановані візити                                                             | ± PDF ± XLS |   |
|                  | даталчас лжар олис дл                                                          |             |   |
|                  | 2017.09.05 Ломанюк Г. А.<br>09:15-10:00 Акушерство и Гинекология               | Скасувати   |   |
|                  | Минулі візити                                                                  | ♣ PDF ♣ XLS |   |
|                  | Минулі візити відсутні                                                         |             |   |
| powered by eleks |                                                                                |             |   |

### 5. У діалоговому вікні підтвердження клацніть ОК.

Примітка: Після скасування візиту автоматично видаляється і гарантована послуга.

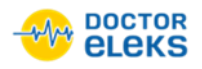

# 12 Створення рахунка (страхового полісу) пацієнта

Для того, щоб внести дані про страховий поліс пацієнта, необхідно створити рахунок пацієнта.

Щоб створити рахунок пацієнта:

- 1. Виберіть необхідного пацієнта:
  - а. У полі Пацієнт введіть прізвище або номер страхового полісу пацієнта, а потім натисніть Enter.
  - b. У списку-підказці виберіть необхідного пацієнта.
- 2. Клацніть дані пацієнта.

|                              | <ul> <li>Вістас Партнери</li> </ul>                          | Saviy Ivan | ₽ |
|------------------------------|--------------------------------------------------------------|------------|---|
| 📛 Розклад роботи             | < 10/11/2017 🛅 > Пацієнт 🥱 Виберіть послугу                  |            |   |
| 1 Звіти<br>Гарантація        | 3 Зеров Ірина Богданівна[712322]<br>0966489733<br>6011900000 |            |   |
| powered by - BOCTOR<br>BLEKS |                                                              |            |   |

Відкриється вікно з послугами пацієнта.

3. Перейдіть на вкладку Рахунки.

Відкриється вікно з рахунками пацієнта.

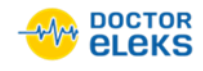

4. У вікні з рахунками пацієнта клацніть Створити рахунок.

|                  | 🔻 Вістас Партнери                                                                                                    |                                                         |                                                                                                    |                            |                                            | Saviy Ivan  | ₽ |
|------------------|----------------------------------------------------------------------------------------------------|---------------------------------------------------------|----------------------------------------------------------------------------------------------------|----------------------------|--------------------------------------------|-------------|---|
| 📩 Розклад роботи | Послуги Візити                                                                                                    | Рахунки                                                 |                                                                                                    |                            |                                            |             |   |
| 👤 Звіти          | Зеров Ірина Богданів                                                                                                    | на                                                      |                                                                                                    |                            |                                            |             |   |
| <u> </u>         | Номер історії         084658900           Стать         Жіноча           Дата народження         23 Червня           Номер полісу         601190000           Початок дії         1 Вересня :           Кінець дії         1 Березня : | 0 Адреса<br>Еглаіі<br>1980 Телефон<br>0 Нотатка<br>2017 | м. Київ, вул. Maricтральна 5<br>mykhailo.zerov@gmail.com<br>0966489733<br>Не покриває стоматологічні | 5, кв. 18<br>і послуги     | Редагувати<br>Записати<br>Створити рахунок |             |   |
|                  | Рахунки                                                                                                    |                                                         |                                                                                                    |                            |                                            | ♣ PDF ♣ XLS |   |
|                  | НОМЕР                                                                                                    | ТИП РАХУНКУ                                             | ДАТА ПОЧАТКУ                                                                                         | ДАТА ЗАКІНЧЕННЯ            | ФРАНШИЗА                                   |             |   |
|                  | 6011900000                                                                                                    | Страхова компанія "Юстас"                               | <b>2017-07-31</b><br>21:00                                                                           | <b>2018-02-28</b><br>22:00 | 10.00 %                                    | Редагувати  |   |
| powered by eleks |                                                                                                    |                                                         |                                                                                                    |                            |                                            |             |   |

Відкриється вікно для заповнення даних страхового полісу.

- 5. Заповніть дані про страховий поліс пацієнта:
  - а. У полі № полісу введіть номер страхового полісу пацієнта.
  - b. У полі Тип полісу виберіть тип полісу зі списку.
  - с. У полі Тип франшизи виберіть тип франшизи зі списку.
  - d. У полі **Франшиза** введіть відсоток або суму франшизи залежно від типу, вибраного у полі **Тип франшизи**.
  - е. У полях Дійсний від і До введіть дату початку і кінця дії полісу.
  - f. За потреби у полі Нотатка введіть додаткові дані.

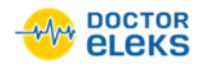

6. Щоб зберегти дані про страховий поліс пацієнта, клацніть Зберегти.

|        |                | <ul> <li>Вістас Партнери</li> </ul> | Saviy Ivan | ⊳ |
|--------|----------------|-------------------------------------|------------|---|
| 8      | Розклад роботи |                                     |            |   |
| Ŧ      | Звіти          | Страховий поліс<br>№ полісу *       |            |   |
| ≡      | Гарантація     | 60130003100200612                   |            |   |
|        |                | Тип полісу *                        |            |   |
|        |                | Страхова компанія "Родокс"          |            |   |
|        |                | Тип франшизи *                      |            |   |
|        |                | %                                   |            |   |
|        |                | Франшиза                            |            |   |
|        |                | 10                                  |            |   |
|        |                | Дійсний від                         |            |   |
|        |                | 31/07/2017                          |            |   |
|        |                | До                                  |            |   |
|        |                | 31/07/2018                          |            |   |
|        |                | Нотатка                             |            |   |
|        |                | Невідкладна стоматологічна допомога |            |   |
|        |                |                                     |            |   |
|        |                |                                     |            |   |
|        |                |                                     |            |   |
|        |                |                                     |            |   |
| powere |                | Скасувати Зберегти                  |            |   |

7. У діалоговому вікні підтвердження клацніть ОК.

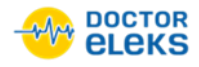

# 13 Перегляд рахунка (страхового полісу) пацієнта

### Щоб переглянути рахунок пацієнта:

- 1. Виберіть необхідного пацієнта:
  - а. У полі Пацієнт введіть прізвище або номер страхового полісу пацієнта, а потім натисніть Enter.
  - b. У списку-підказці виберіть необхідного пацієнта.
- 2. Клацніть дані пацієнта.

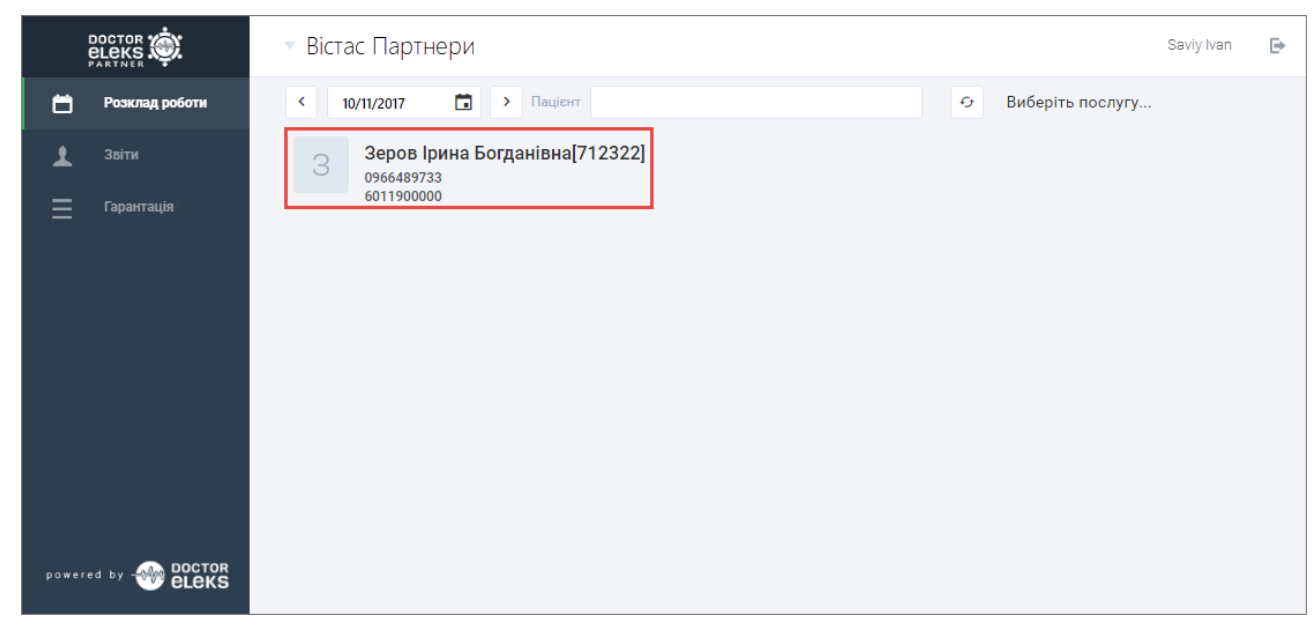

Відкриється вікно з послугами пацієнта.

3. Перейдіть на вкладку Рахунки.

Відкриється вікно з рахунками пацієнта.

|                   | 🔻 Вістас Партнери                                                                                                    |                                                                      |                                                                                             |                                            | Saviy Ivan |
|-------------------|----------------------------------------------------------------------------------------------------|----------------------------------------------------------------------|---------------------------------------------------------------------------------------------|--------------------------------------------|------------|
| 📩 Розклад роботи  | Послуги Візити Рахунки                                                                                                    |                                                                      |                                                                                             |                                            |            |
| 👤 Звіти           | Зеров Ірина Богданівна                                                                                                    |                                                                      |                                                                                             |                                            |            |
| 🚍 Гарантація      | Номер історії         084658900           Стать         Жіноча           Дата народжения         23 Червня 1980           Номер полісу         6011900000           Початок дії         1 Вересня 2017           Кінець дії         1 Березня 2018 | Адреса м. Київ<br>Email mykhail<br>Телефон 096648<br>Нотатка Не покр | , вул. Магістральна 5, кв. 18<br>lo.zerov@gmail.com<br>9733<br>риває стоматологічні послуги | Редагувати<br>Записати<br>Створити рахунок |            |
|                   | Рахунки                                                                                                    |                                                                      |                                                                                             |                                            |            |
|                   | НОМЕР ТИП РАХ                                                                                                    | /нку дата і                                                          | ПОЧАТКУ ДАТА ЗАКІНЧЕННЯ                                                                     | ФРАНШИЗА                                   |            |
|                   | 6011900000 Страхова                                                                                                    | компанія "Юстас" 2017<br>21:00                                       | -07-31 2018-02-28<br>22:00                                                                  | 10.00 %                                    | Редагувати |
| powered by ODCTOR |                                                                                                    |                                                                      |                                                                                             |                                            |            |

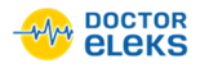

# 14 Редагування рахунка (страхового полісу) пацієнта

#### Щоб редагувати рахунок пацієнта:

- 1. Виберіть необхідного пацієнта:
  - а. У полі Пацієнт введіть прізвище або номер страхового полісу пацієнта, а потім натисніть Enter.
  - b. У списку-підказці виберіть необхідного пацієнта.
- 2. Клацніть дані пацієнта.

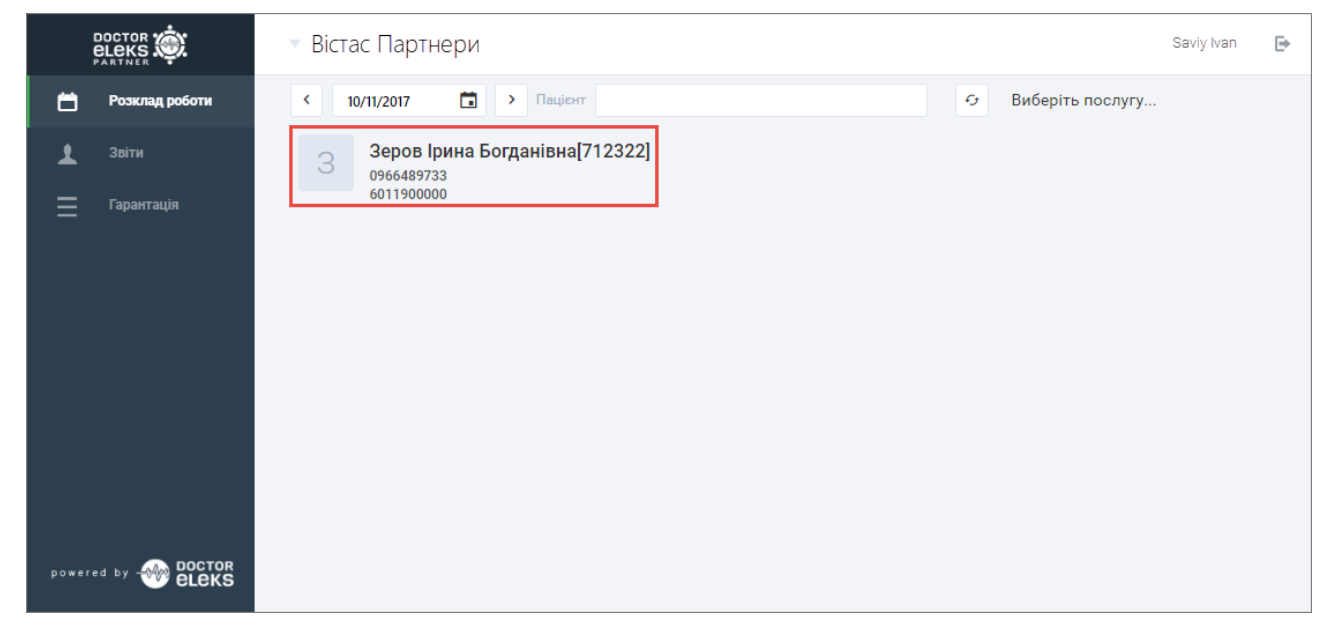

Відкриється вікно з послугами пацієнта.

3. Перейдіть на вкладку Рахунки.

Відкриється вікно з рахунками пацієнта.

4. У вікні з рахунками пацієнта біля необхідного рахунка клацніть Редагувати.

|                  | 🔻 Вістас Партнери                                                                                                    |                                               |                                                                                                  |                            |                                            | Saviy Ivan | ₽ |
|------------------|----------------------------------------------------------------------------------------------------|-----------------------------------------------|--------------------------------------------------------------------------------------------------|----------------------------|--------------------------------------------|------------|---|
| 📛 Розклад роботи | Послуги Візити Рах                                                                                                    | унки                                          |                                                                                                  |                            |                                            |            |   |
| 👤 Звіти          | Зеров Ірина Богданівна                                                                                                    |                                               |                                                                                                  |                            |                                            |            |   |
| 🗮 Гарантація     | Номер історії         084658900           Стать         Жіноча           Дата народження         23 Червня 198           Номер полісу         6011900000           Початок дії         1 Вересня 2011           Кінець дії         1 Березня 2011 | Адреса<br>Етпаїі<br>0 Телефон<br>Нотатка<br>8 | м. Київ, вул. Mariстральна<br>mykhailo.zerov@gmail.com<br>0966489733<br>Не покриває стоматологіч | 5, кв. 18<br>ні послуги    | Редагувати<br>Записати<br>Створити рахунок |            |   |
|                  | Рахунки                                                                                                    |                                               |                                                                                                  |                            |                                            |            |   |
|                  | номер т                                                                                                    | ИП РАХУНКУ                                    | ДАТА ПОЧАТКУ                                                                                     | ДАТА ЗАКІНЧЕННЯ            | ФРАНШИЗА                                   |            |   |
|                  | 6011900000 C1                                                                                                    | грахова компанія "Юстас"                      | <b>2017-07-31</b><br>21:00                                                                       | <b>2018-02-28</b><br>22:00 | 10.00 %                                    | Редагувати |   |
| powered by eleks |                                                                                                    |                                               |                                                                                                  |                            |                                            |            |   |

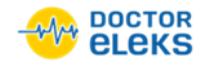

Відкриється вікно для заповнення даних страхового полісу.

5. У вікні для заповнення даних страхового полісу змініть необхідні дані та клацніть Зберегти.

|        |                | 🔻 Вістас Партнери                   | Saviy Ivan | ₽ |
|--------|----------------|-------------------------------------|------------|---|
| 8      | Розклад роботи |                                     |            |   |
| 1      | Звіти          | Страховий поліс<br>№ полісу *       |            |   |
| ≡      | Гарантація     | 60130003100200612                   |            |   |
|        |                | Тип полісу *                        |            |   |
|        |                | Страхова компанія "Родокс"          |            |   |
|        |                | Тип франшизи *                      |            |   |
|        |                | %                                   |            |   |
|        |                | Франшиза                            |            |   |
|        |                | 10                                  |            |   |
|        |                | Дійсний від                         |            |   |
|        |                | 01/08/2017                          |            |   |
|        |                | До                                  |            |   |
|        |                | 01/08/2018                          |            |   |
|        |                | Нотатка                             |            |   |
|        |                | Невідкладна стоматологічна допомога |            |   |
|        |                |                                     |            |   |
|        |                |                                     |            |   |
|        |                |                                     |            |   |
|        |                |                                     |            |   |
| powere |                | Скасувати Зберегти                  |            |   |

6. У діалоговому вікні підтвердження клацніть ОК.

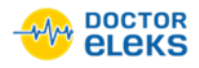

### 15 Перегляд звіту

#### Щоб переглянути звіт:

- 1. Перейдіть на вкладку Звіти, а потім клацніть Послуги СК.
- 2. У списку **Період** виберіть період, за який необхідно сформувати звіт, наприклад, **Поточний тиждень**.
- 3. Клацніть Показати звіт.

|                  | 🔻 Вістас Партнери  | Saviy Ivan 🕒  |
|------------------|--------------------|---------------|
| 📛 Розклад роботи | Період:            |               |
| 👤 Звіти          | Поточний тиждень 🔻 |               |
| 🚍 Гарантація     | Нове представлення | Показати звіт |
|                  |                    |               |

Відкриється звіт за вибраний період.

|   |                | ▼ Bi        | стас Парт          | нери         |               |         |         |          |        |        |          |         | Saviy Iv  | an 🕒    |
|---|----------------|-------------|--------------------|--------------|---------------|---------|---------|----------|--------|--------|----------|---------|-----------|---------|
| Ë | Розклад роботи | Період:     |                    |              |               |         |         |          |        |        |          |         |           |         |
| 1 | Звіти          | Поточний    | Поточний тиждень 🔻 |              |               |         |         |          |        |        |          |         |           |         |
| _ | Fanaurauia     | Нове пре    | дставлення         | T            |               |         |         |          |        |        |          |         | Показа    | ти звіт |
| = | тарантація     | Drag a colu | ımn header l       | here to grou | p by that col | umn     |         |          |        |        |          |         | Q Search. |         |
|   |                | Номер       | Поліс              | ПІБ          | Послуга       | Дата    | Гаранто | Гаранту  | Самооп | Франши | Статус Г | Дата Га | Статус В  | Номер   |
|   |                | 77381       | 701410             | Сербіна      | Доппле        | 2017-11 | 240     | Мандрик  | 0      | 0      | Гаранто  | 2017-11 | Заплан    | 2306346 |
|   |                | 304796      | 700700             | Гнєдаш       | Консуль       | 2017-11 | 220.8   | Маслов   | 0      | 0      | Гаранто  | 2017-11 | Заплан    | 2302437 |
|   |                | 291250      | 701400             | Матвее       | Визнач        | 2017-11 | 127.2   | Самойл   | 0      | 0      | Гаранто  | 2017-11 | Виконано  | 2308636 |
|   |                | 77381       | 701410             | Сербіна      | Доппле        | 2017-11 | 240     | Мандрик  | 0      | 0      | Гаранто  | 2017-11 | Заплан    | 2306347 |
|   |                | 291250      | 701400             | Матвее       | Взяття к      | 2017-11 | 28.8    | Самойл   | 0      | 0      | Гаранто  | 2017-11 | Виконано  | 2308637 |
|   |                | 291250      | 701400             | Матвее       | Рентген       | 2017-11 | 194.4   | Самойл   | 0      | 0      | Гаранто  | 2017-11 | Виконано  | 2308644 |
|   |                | 21467       | 701570             | Гарко Є      | Повтор        | 2017-11 | 144     | Шкіль    | 0      | 0      | Гаранто  | 2017-11 | Заплан    | 2308251 |
|   |                | 305051      | 701240             | Гахова       | Доппле        | 2017-11 | 240     | Ганжа    | 0      | 0      | Гаранто  | 2017-11 | Заплан    | 2307996 |
|   |                | 48720       | 701400             | Коваль       | Повтор        | 2017-11 | 153.6   | Без відз | 0      | 0      | Гаранто  | 2017-11 | Заплан    | 2307338 |

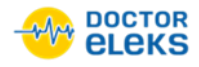

### 16 Експорт звіту

### Щоб експортувати звіт у XLS-файл:

- 1. Перейдіть на вкладку Звіти, а потім клацніть Послуги СК.
- 2. У списку **Період** виберіть період, за який необхідно сформувати звіт, наприклад, **Поточний тиждень**.
- 3. Клацніть Показати звіт.
- 4. Відкриється звіт за вибраний період.
- 5. Над звітом у правому верхньому куті клацніть піктограму (Э), а потім виберіть **Export all data**.

|   |                | ▼ Bi        | стас Парт          | нери         |               |         |         |          |        |        |          |           | Saviy h        | van 🕞   |
|---|----------------|-------------|--------------------|--------------|---------------|---------|---------|----------|--------|--------|----------|-----------|----------------|---------|
| Ë | Розклад роботи | Період:     |                    |              |               |         |         |          |        |        |          |           |                |         |
| 1 | Звіти          | Поточний    | Поточний тиждень 🔻 |              |               |         |         |          |        |        |          |           |                |         |
| _ |                | Нове пре    | дставлення         | v            |               |         |         |          |        |        |          |           | Показа         | ти звіт |
| = | Гарантація     | Drag a colu | umn header l       | here to grou | p by that col | umn     |         |          |        |        |          | Ð         | Q Search       |         |
|   |                | Номер       | Поліс              | ПІБ          | Послуга       | Дата    | Гаранто | Гаранту  | Самооп | Франши | Статус Г | Д 🗴 Ехрог | rt all data    |         |
|   |                | 77381       | 701410             | Сербіна      | Доппле        | 2017-11 | 240     | Мандрик  | 0      | 0      | Гаранто  | 2 Expo    | rt selected ro | ows 6   |
|   |                | 304796      | 700700             | Гнєдаш       | Консуль       | 2017-11 | 220.8   | Маслов   | 0      | 0      | Гаранто  | 2017-11   | Заплан         | 2302437 |
|   |                | 291250      | 701400             | Матвее       | Визнач        | 2017-11 | 127.2   | Самойл   | 0      | 0      | Гаранто  | 2017-11   | Виконано       | 2308636 |
|   |                | 77381       | 701410             | Сербіна      | Доппле        | 2017-11 | 240     | Мандрик  | 0      | 0      | Гаранто  | 2017-11   | Заплан         | 2306347 |
|   |                | 291250      | 701400             | Матвее       | Взяття к      | 2017-11 | 28.8    | Самойл   | 0      | 0      | Гаранто  | 2017-11   | Виконано       | 2308637 |
|   |                | 291250      | 701400             | Матвее       | Рентген       | 2017-11 | 194.4   | Самойл   | 0      | 0      | Гаранто  | 2017-11   | Виконано       | 2308644 |
|   |                | 21467       | 701570             | Гарко Є      | Повтор        | 2017-11 | 144     | Шкіль    | 0      | 0      | Гаранто  | 2017-11   | Заплан         | 2308251 |
|   |                | 305051      | 701240             | Гахова       | Доппле        | 2017-11 | 240     | Ганжа    | 0      | 0      | Гаранто  | 2017-11   | Заплан         | 2307996 |
|   |                | 48720       | 701400             | Коваль       | Повтор        | 2017-11 | 153.6   | Без відз | 0      | 0      | Гаранто  | 2017-11   | Заплан         | 2307338 |

Завантаження файлу почнеться автоматично.

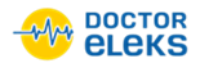

# 17 Гарантація послуг страховою компанією

### Щоб гарантувати послугу пацієнта страховою компанією:

- 1. Перейдіть на вкладку Гарантація.
- 2. У списку послуг біля послуги, яку необхідно гарантувати, клацніть Гарантувати.

|    |                | ▼ B | liстас Партнери                                                                   |                                                                                    |                                       |                     |                                    |             | Saviy Ivan | Đ |
|----|----------------|-----|-----------------------------------------------------------------------------------|------------------------------------------------------------------------------------|---------------------------------------|---------------------|------------------------------------|-------------|------------|---|
| ۳  | Розклад роботи |     |                                                                                   |                                                                                    |                                       |                     |                                    |             |            |   |
| 1  | Звіти          |     | Послуги до гарантува                                                              | ЭННЯ                                                                               |                                       |                     |                                    |             |            |   |
| ∣≡ | Гарантація     |     |                                                                                   |                                                                                    |                                       |                     |                                    |             |            |   |
|    |                |     | Іванків Олександр<br>Іванович (553166)<br>60200000200000001                       | Зішкріб зі шкіри обличчя на<br>демодекс                                            | <b>2017-</b><br><b>09-01</b><br>12:00 | <b>153</b><br>/0.00 | <b>2017-09-01 12:25</b><br>Суботів | Гарантувати | Більше 🔻   |   |
|    |                |     | Онишко Іванна Олегівна<br>(526251)<br>70107000100000067 (2018-06-06)              | Змащування слизової<br>ротоглотки або слухових<br>проходів лікарськими<br>засобами | <b>2017-</b><br><b>09-06</b><br>12:00 | <b>102</b><br>/0.00 | <b>2017-09-01 13:51</b><br>Гриник  | Гарантувати | Більше 🔻   |   |
|    |                |     | Шинкарик Оксана Іванівна<br>(502072)<br>60160000100000240 (2017-11-30)            | Лікувальний масаж<br>паравертебральних зон<br>(вздовж хребта)                      | <b>2017-</b><br><b>09-04</b><br>12:30 | <b>255</b><br>/0.00 | <b>2017-09-01 17:10</b><br>Недовіз | Гарантувати | Більше 🔻   |   |
|    |                |     | <b>Дідух Ольга Петрівна</b><br>( <b>502072)</b><br>60160000100000240 (2017-11-30) | Лікувальний масаж<br>паравертебральних зон<br>(вздовж хребта)                      | <b>2017-</b><br><b>09-05</b><br>12:30 | <b>255</b><br>/0.00 | <b>2017-09-01 17:10</b><br>Недовіз | Гарантувати | Більше 🔻   | • |

3. У новому діалоговому вікні клацніть ОК.

| Іванків Олександр Іванович |                      |   |  |  |  |  |  |
|----------------------------|----------------------|---|--|--|--|--|--|
| Зішкріб зі шкі             | и обличчя на демодек | C |  |  |  |  |  |
|                            |                      |   |  |  |  |  |  |

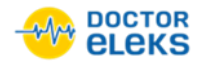

# 18 Відхилення гарантації послуг страховою компанією

Щоб відхилити гарантацію послуги пацієнта страховою компанією:

- 1. Перейдіть на вкладку Гарантація.
- 2. У списку послуг біля послуги, яку необхідно відхилити, клацніть Більше > Відхилити.

|                                                   | 🔻 Вістас Партнери                                                                                                    | Saviy Ivan                                                                                                    |
|---------------------------------------------------|----------------------------------------------------------------------------------------------------|----------------------------------------------------------------------------------------------------|
| <ul> <li>Розклад роботи</li> <li>Звіти</li> </ul> | Послуги до гарантування                                                                                                    | ± PDF ± XLS                                                                                                    |
| 🚍 Гарантація                                      | пацієнт послуга                                                                                                    | ДАТА ГАРАНТВИ<br>САМСОПЛАТДРИЗНАЧИВ                                                                                                    |
|                                                   | Іванків Олександр<br>Іванович (553166) Зішкріб зі шкіри обличчя на<br>60200000200000001                                           | 2017-<br>09-01 153 2017-09-01 12:25<br>12:00 /0.00 Суботів Більше ▼<br>Відхилити                                                                              |
|                                                   | Онишко Іванна Олегівна<br>(526251)<br>70107000100000067 (2018-06-06)<br>3асобами                                                  | 2017-<br>09-06         102         2017-09-01 13:51         Деталі пацієнта<br>Документ           12:00         /0.00         Гриник         Більше         • |
|                                                   | Шинкарик Оксана Іванівна<br>(502072) Лікувальний масаж<br>паравертебральних зон<br>60160000100000240 (2017-11-30) (вздовж хребта) | 2017-<br>09-04 255 2017-09-01 17:10 Гарантувати Більше ▼<br>12:30 /0.00 Недовіз                                                                               |
|                                                   | Дідух Ольга Петрівна Лікувальний масаж<br>(502072)<br>60160000100000240 (2017-11-30) (вздовж хребта)                              | 2017-<br>09-05         255         2017-09-01 17:10         Гарантувати         Більше         ▼           12:30         /0.00         Недовіз                |

3. У новому діалоговому вікні, клацніть ОК.

|                        |           | ×  |
|------------------------|-----------|----|
| Відмовити в гарантуван | ні?       |    |
|                        | Скасувати | ок |
|                        |           |    |